# Регистрация нового клиента (Интернет-Банкинг)

#### Регистрация необходимо для клиентов в случаях:

- Первое подключение к системе;
- Ранее заключённый договор с Банком был расторгнут.

Для работы в Internet-Банкинге пользователю необходимо зарегистрироваться. Процесс регистрации клиента включает в себя предварительную регистрацию с помощью сервиса "Internet-Банкинг для корпоративных клиентов" и окончательную регистрацию в офисе Банка.

Для подключения к системе и регистрации клиента пройдите по ссылке <u>https://client.primbank.ru/</u>.

| БАНК 🛟 ПРИМОРЬЕ                                                                | RU EN                                                                                                    | 1 |
|--------------------------------------------------------------------------------|----------------------------------------------------------------------------------------------------|---|
| Интернет-банкинг                                                               |                                                                                                    |   |
| Работа в реальном времени при постоянном<br>подключении к Интернету            |                                                                                                    |   |
|                                                                                | Вход в «Интернет-банкинг»           Установить плагин Bifit Signer           Для работы в web-браузере операционной системы Windows |   |
| Для обеспечения безопасной работы с систем<br>все описанные меры безопасности. | лой «iBank» настоятельно рекомендуем ознакомиться с требованиями по защите информации и соблюдать                                   |   |

Нажмите «Установить плагин Bifit Signer» (рис.1).

Рис.1

Скачается установочный файл, после полного скачивания запустите его, Выберите язык и далее следуйте подсказкам установщика (рис.2) до полной установки.

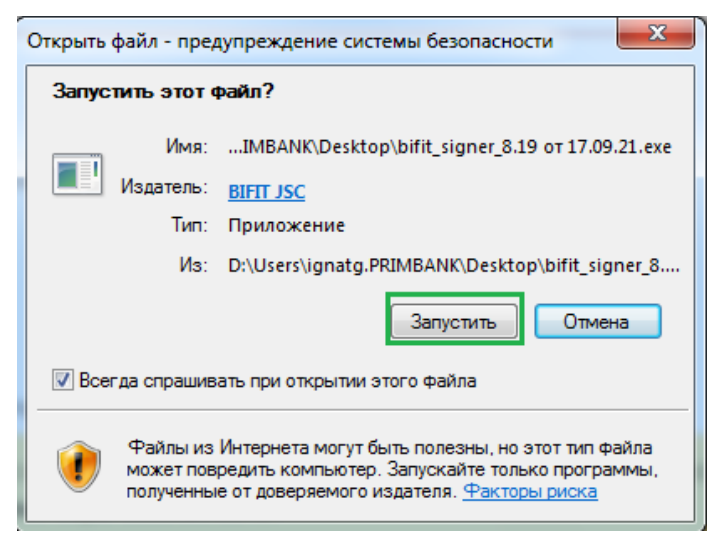

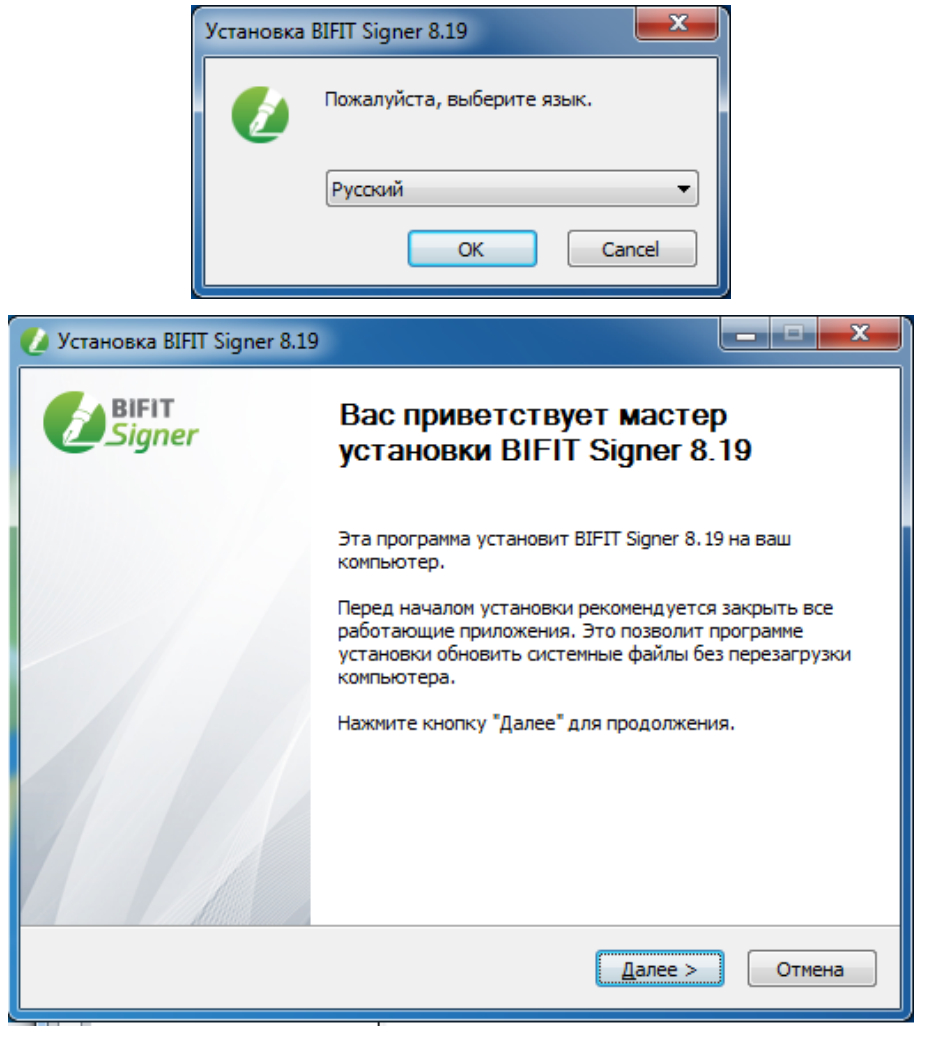

Рис.2

После завершения установки необходимо перезагрузить браузер, а при необходимости - ПК.

Далее пройдите по ссылке <u>https://client.primbank.ru/</u> и нажмите «Вход в Интернет-банкинг» (рис.3).

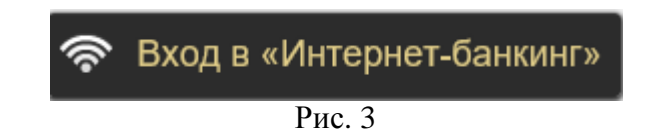

На открывшейся странице, слева внизу нажмите «Регистрация» (рис. 4).

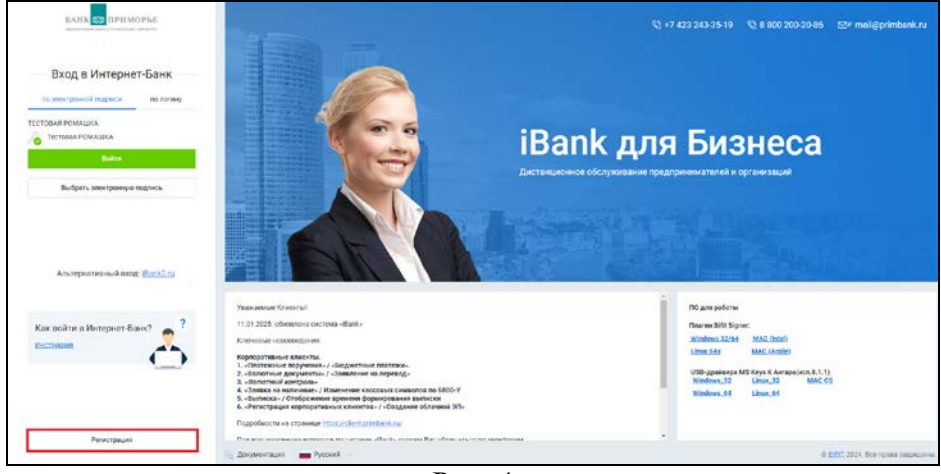

Рис. 4

Первоначально необходимо проверить обнаружил ли Ваш компьютер аппаратный криптопровайдер или USBнакопитель, для этого необходимо перейти на вкладку «Администрирование ключей ЭП» (рис. 5).

Подключите аппаратный криптопровайдер или USB-накопитель к компьютеру.

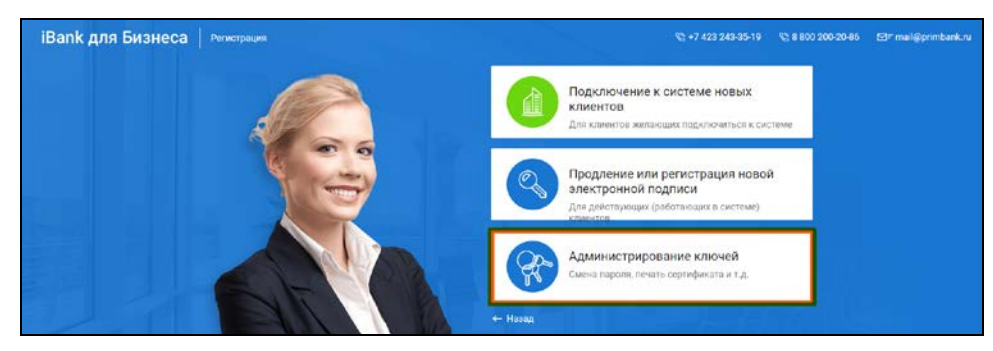

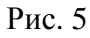

Проверьте, чтобы выбрано было • Аппаратное устройство Нажмите **«Выбрать»** (рис. 6).

В появившимся окне должна высветиться модель и серийный номер устройства (рис.7). Если модель и серийный номер не отображаются, проверьте наличие токена в системном блоке. Нажмите «Закрыть».

| Администрирование ключей ЭП     |         |
|---------------------------------|---------|
| Укажите тип хранилища ключей ЭП |         |
| 🔿 Ключ на диске                 |         |
| • Аппаратное устройство         |         |
|                                 | Выбрать |
| Наименование ключа 🔨            |         |

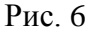

| Выбор устройства  |                | ×       |
|-------------------|----------------|---------|
| Модель            | Серийный номер |         |
| MS_KEY K - ΑΗΓΑΡΑ | 037969         |         |
|                   |                |         |
|                   |                |         |
|                   |                |         |
|                   |                |         |
|                   |                |         |
| Обновить          |                | Закрыть |

Рис. 7

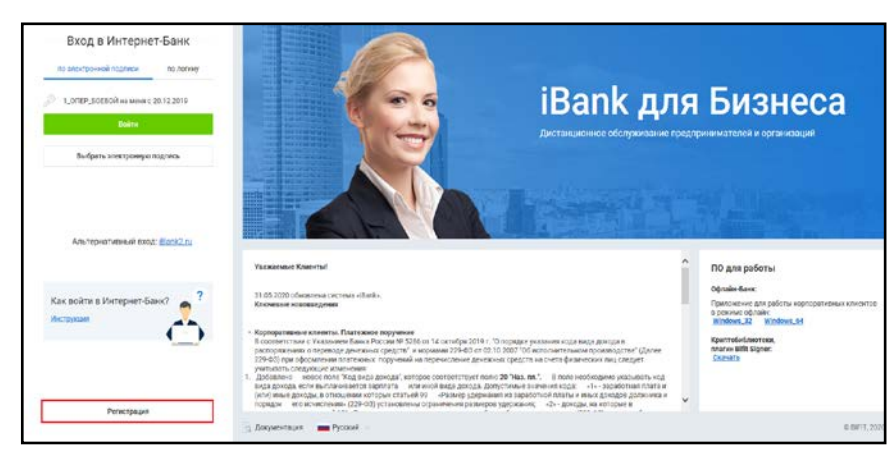

Для регистрации новой компании/организации необходимо вернуться на предыдущую страницу. Слева внизу нажать «Регистрация» (рис. 8)

Рис. 8

Выберите первый раздел - «Подключение к системе» (рис. 8а).

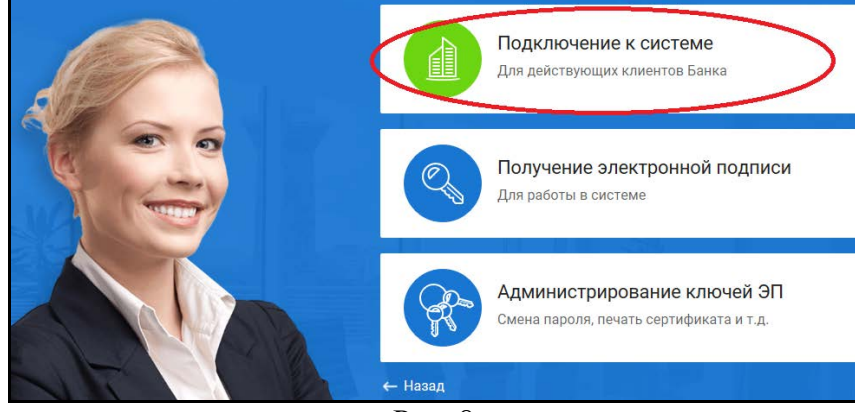

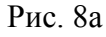

Если Вы приобрели токен в отделении Банка, то нужно выбрать первый пункт : «ЭП в файловом хранилище на аппаратном устройстве». Тогда вход будет осуществляться лишь при вставленном токене в Ваше устройство.

Если же Вы хотите заходить в Интернет-Банк с помощью логина и пароля, то выберете второй пункт : «Облачная ЭП» (инструкция по регистрации с облачной ЭП расположена на <u>https://client.primbank.ru/</u> в разделе «Справочная информация»).

| . Для работы в системе ДБО "iBank" Вам потребуется электронная подпись                                                                            |
|----------------------------------------------------------------------------------------------------|
| Выберите тип электронной подписи, которую планируете создать                                                                                      |
| ЭП в файловом хранилище или на аппаратном устройстве                                                                                              |
| Облачная ЭП                                                                                                    |
| ЭП создается, хранится и используется для подписи документов на сервере банка, что позволяет работать с<br>любых устройств без дополнительного ПО |
| Вперед                                                                                                    |
| https://www.primbank.ru/agree-process.php                                                                                                    |

После выбора типа подписи и нажатия кнопки «Вперед», необходимо выполнить все 12 шагов по регистрации организации в системе Банка. Все шаги описаны ниже:

## Шаг 1 из 12

Выберите организационную форму в зависимости от формы собственности организации. Нажмите **«Впере**д» (рис. 9).

| Вперед |
|--------|
| Br     |

#### Шаг 2 из 12

звездочкой отмечены поля для обяза-

тельного заполнения (\*);

\_ все реквизиты заполняются согласно «Карточки образцов подписей» (КОП) ранее предоставленной в Банк и учредительных документов организации, в противном случае документы по системе «iBank» могут быть не приняты Банком;

если клиент предполагает открытие и работу с валютными счетами/документами, раздел «Заполняется на английском языке» - обязателен для заполнения;

введенные данные при первичной регистрации нового клиента в дальнейшем используются при работе в системе «iBank», в том числе при создании платежных документов (рис. 10).

Нажмите «Вперед»

Шаг 3 из 12

планируется

лить».

зуйте

«iBank» (рис. 11).

| IIIar 2 wa 12                               |                                    |                     |         |           |         |        |               |              |
|---------------------------------------------|------------------------------------|---------------------|---------|-----------|---------|--------|---------------|--------------|
| шаг 2 из 12                                 |                                    |                     |         |           |         |        |               |              |
| Введите реквизиты Ва<br>Обязательными для з | ашей организаци<br>аполнения являю | и.<br>тся поля, отм | иеченн  | ые*       |         |        |               |              |
| NHH (KNO)*                                  | 111111111                          |                     | кпп     | 222222222 | (       | окпо   | 33333333      |              |
| OFPH                                        | 444444444444                       |                     |         |           | Дата вн | есения | в гос. реестр | 10.10.2010 📰 |
|                                             |                                    |                     |         |           |         | Дата   | регистрации   | 10.10.2010 📰 |
| Заполняется на русско                       | ом языке                           |                     |         |           |         |        |               |              |
| Наименование* С                             | ООО "Тестовая"                     |                     |         |           |         |        |               |              |
| Наименование для до                         | кументов валютн                    | юго контрол         | я       |           |         |        |               |              |
| Общество с ограниче                         | енной ответствен                   | ностью "Тест        | говая"  |           |         |        |               |              |
|                                             |                                    |                     |         |           |         |        |               |              |
| Адрес юридического                          | лица *                             |                     |         |           |         |        |               |              |
| 690090, Приморский                          | край, Владивосто                   | ок, Светланск       | сая, 13 | 1-22      |         |        |               |              |
| Фактический адрес 🗹                         | Овпадает с ад                      | ресом юриді         | ическо  | го лица * |         |        |               |              |
| 690090, Приморский                          | край, Владивосто                   | ок, Светланск       | сая, 13 | 1-22      |         |        |               |              |
|                                             |                                    |                     |         |           |         |        |               |              |
| Заполняется на англи                        | йском языке                        |                     |         |           |         |        |               |              |
| Наименование Т                              | estovaya co. Lti                   | D C                 |         |           |         |        |               |              |
| Адрес юридического                          | лица                               |                     |         |           |         |        |               |              |
|                                             | ay, Vladivostok, Sv                | etlanskay, 13       | 1 - 22  |           |         |        |               |              |
| 690090, Primorskiy kra                      |                                    |                     |         |           |         |        |               |              |
| 690090, Primorskiy kra<br>Телефон для SMS   | -уведомлений *                     | +791469909          | 22      |           |         |        |               |              |
| 690090, Primorskiy kra<br>Телефон для SMS   | -уведомлений *<br>E-mail *         | +791469909          | 122     |           |         |        |               |              |

Рис. 10

#### Полключение к системе Шаг 3 из 12 Добавьте все счета организации, кото-Введите номера рублевых и/или валютных счетов Вашей организации. рые открыты в Банке и с которыми Для добавления счета выберите из списка БИК Банка (филиала Банка), в котором открыт счет, введите номер счета в поле 'Счет" и нажмите кнопку "Добавить". Необходимо добавить хотя бы один счет. системе 5MK 040507795 ПАО АКБ "Приморье" г. Владивосток Для удаления счета из списка выберите Fou его номер и нажмите кнопку «Уда-Счет Удалить БИК Банк Счет ПАО АКБ "Приморье" г. Владивосток 040507795 0000081020000000000 Если на момент регистрации организации Вы не знаете свой счёт, то испольсчет»

Нажмите «Добавить» и далее «Впеped».

«регистрационный

00000810200000000000.

работать в

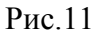

Назад Вперед

Укажите информацию о контактном лице Вашей организации в соответствующих полях. Поля «Фамилия», «Имя» и «Телефон» обязательны для заполнения (рис. 12).

Возможно указание контактных данных руководителя организации. Нажмите **«Вперед».** 

| Подключен                      | ие к системе                                                               |                        |              |
|--------------------------------|----------------------------------------------------------------------------|------------------------|--------------|
| Шаг 4 из 12                    | !                                                                          |                        |              |
| Введите инфор<br>Обязательнымі | мацию о контактном лице Вашей орга<br>1 для заполнения являются поля, отме | анизации.<br>еченные * |              |
| Фамилия*                       | Иванов                                                                     |                        |              |
| Имя*                           | Иван                                                                       |                        |              |
| Отчество                       | Иванович                                                                   |                        |              |
| Телефон*                       | +79146990922                                                               |                        |              |
| Факс                           |                                                                            |                        |              |
|                                |                                                                            |                        |              |
|                                |                                                                            |                        | Назад Вперед |

Рис. 12

Подключение к системе

#### Шаг 5 из 12

На данном этапе укажите «Блокировочное слово». Нажмите **«Вперед».** 

«Блокировочное слово» предназначено для аутентификации клиента при телефонном звонке в банк с целью временно блокировать работу клиента (рис. 13). Блокирование клиента может потребоваться в случае потери/кражи носителя с вашим ключом ЭП.

НИКОМУ НЕ СООБЩАЙТЕ ЕГО!

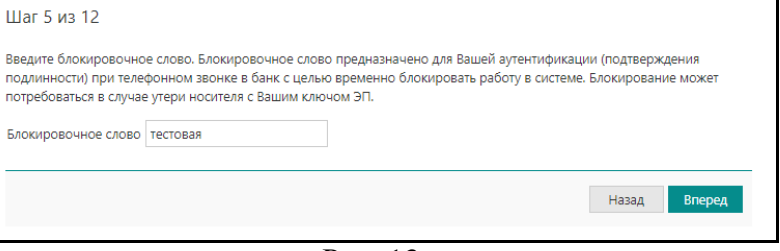

Рис. 13

## Шаг 6 из 12

!!! Проверьте ранее внесенные Вами реквизиты (рис. 14). Нажмите «Вперед».

| Троверьте реквизиты Вашей организации.                                                                       |            |
|----------------------------------------------------------------------------------------------------|------------|
| сли допущена ошибка - воспользуйтесь кнопкой "Назад" и введите правильные р                                  | реквизиты. |
| Тип: Юридическое лицо                                                                                        |            |
| Наименование организации на русском языке:                                                                   |            |
| ООО "Тестовая"                                                                                               |            |
| Наименование для документов валютного контроля:                                                              |            |
| Общество с ограниченной ответственностью "Тестовая"                                                          |            |
| ИНН: 111111111                                                                                               |            |
| ОКПО: 33333333                                                                                               |            |
| КПП: 222222222                                                                                               |            |
| OFPH: 444444444444                                                                                           |            |
| Дата внесения в гос. реестр: 10.10.2010                                                                      |            |
| Дата регистрации: 10.10.2010                                                                                 |            |
| Наименование организации на английском языке:                                                                |            |
| TESTOVAYA CO. LID                                                                                            |            |
| Адрес юридического лица на русском языке:                                                                    |            |
| 690090, Приморский край, владивосток, Светланская, 131-22<br>Фактический аврела развидания на рисская разма. |            |
| Фактический адрес организации на русском языке:                                                              |            |
| Апресториянического вица на английском ванке:                                                                |            |
| 690090 Primorskiv krav Vladivostok Svetlanskav 131 - 22                                                      |            |
| Телефон лля SMS-увеломлений: +79146990922                                                                    |            |
| E-mail: TESTOVAYA@primbank.ru                                                                                |            |
| Счет(а):                                                                                                    |            |
| 040507795 - 0000081020000000000                                                                              |            |
| Ответственный сотрудник компании:                                                                            |            |
| Фамилия: Иванов                                                                                              |            |
| Имя: Иван                                                                                                    |            |
| Отчество: Иванович                                                                                           |            |
| Телефон: +79146990922                                                                                        |            |
| Факс:                                                                                                    |            |
| Блокировочное слово; тестовая                                                                                |            |

Внесите информацию о владельце ключа ЭП (рис. 15).

Если ключ предполагается использовать с правами доступа к счету (*для подписания документов*), то данные заполняются на лицо, заявленное в карточке образцов подписей, в противном случае ключ не будет иметь право подписи (*только просмотр, создание, импорт и экспорт документов*).

Нажмите «Вперед»

| Введите инфор  | мацию о владельци | ключа ЭП.   |               |        |   |  |
|----------------|-------------------|-------------|---------------|--------|---|--|
| -              |                   |             |               |        |   |  |
| Фамилия        | Иванов            |             |               |        |   |  |
| Имя            | Иван              |             |               |        |   |  |
| Отчество       | Иванович          |             |               |        |   |  |
| Документ, удос | товеряющий лично  | DCTb.       |               |        |   |  |
| Тип            | Паспорт граждани  | на РФ       |               |        | • |  |
| Серия          | 1111              | Номер       | 222222        |        |   |  |
| Дата выдачи    | 10.10.2010        | Код г       | тодразделения | 333333 |   |  |
| Кем выдан      | Ленинским РУВД г  | ор. Владиво | стока         |        |   |  |

Рис.15

## Шаг 8 из 12

Выберите хранилище ключей «Аппаратное устройство».

В нижней строчке отобразится номер Вашего устройства (рис. 16). Если нижняя строка пустая, проверьте, подключен ли USB-токен.

Нажмите **«Вперед».** 

*!!!* Если установлено несколько USBтокен, то нажмите «**Выбрать**».

В окне «Выбор устройства», выберете номер USB-токена, на который необходимо сохранить ключ и нажмите «Закрыть». (рис. 16а)

Нажмите «Вперед». (рис. 16)

| <b>кранилище.</b><br>)П. |                              |                                    |                                    |                              |
|--------------------------|------------------------------|------------------------------------|------------------------------------|------------------------------|
|                          |                              |                                    |                                    |                              |
| Выбрать                  |                              |                                    |                                    |                              |
|                          |                              |                                    |                                    |                              |
|                          | хранилище.<br>эп.<br>Выбрать | хранилище.<br>ЭП.<br>Э.<br>Выбрать | хранилище.<br>ЭП.<br>Э.<br>Выбрать | хранилище.<br>ЭП.<br>Выбрать |

Рис.16

| Выбор устройства  |                | ×       |
|-------------------|----------------|---------|
| Модель            | Серийный номер |         |
| MS_KEY K - ΑΗΓΑΡΑ | 037969         |         |
| MS_KEY K - ΑΗΓΑΡΑ | 037973         |         |
|                   |                |         |
|                   |                |         |
|                   |                |         |
|                   |                |         |
| Обновить          |                | Закрыть |
|                   |                |         |

Рис. 16а

#### Шаг 9 из 12

Присвойте самостоятельно, путем ввода с клавиатуры, «*Наименование ключа*» (рис. 17). Нажмите «*Bneped*».

| Подключение к системе                                                                                                    |                                                               |
|----------------------------------------------------------------------------------------------------|---------------------------------------------------------------|
| Шаг 9 из 12                                                                                                    |                                                               |
| Все ключи ЭП клиентов хранятся в хранилище в зашифрованном на пароле виде. Для до<br>введите произвольное наименование ключа и пароль для доступа к ключу. Пароль долж<br>символов. Язык (En/Ru) и регистр при вводе пароля учитываются.<br>Наименование ключа ТЕСТ Выбрать | бавления ключа ЭП в хранилище<br>ен содержать не менее восьми |
|                                                                                                    | Назад Вперед                                                  |

Рис.17

Присвойте *«Пароль»* для доступа к ключу (рис.18).

Нажмите «ОК».

!!! Пароль должен содержать не менее восьми символов и состоять из заглавных, строчных букв и цифр.

*!!!* Учитывается регистр, на котором присваивается пароль.

|             |                                                                                                    | Вперед |
|-------------|----------------------------------------------------------------------------------------------------|--------|
| IFIT Signer | Казарание пароль для доступа к ключу     Тест     Новый пароль     Подтвердите пароль     Казарание     Казарание     Казарание     Казарание     Казарание     Казарание     Казарание |        |
|             | ОК Отмена                                                                                                    |        |

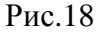

При успешном завершении процесса программа выдаст соответствующее сообщение (рис.18а).

Для продолжения нажмите «Вперед».

| Подключение к системе      |        |
|----------------------------|--------|
| Шаг 10 из 12               |        |
| Генерация ключа завершена. |        |
|                            | Вперед |

Рис.18а

### Шаг 11 из 12

Для завершения процесса необходимо распечатать сертификат. Для этого проверьте наличие «галочки» И в соответствующем поле (рис. 19). нажмите **«Вперед».** 

!!! Если необходимо сгенерировать дополнительный ключ, то нужно установить «галочку» ⊿ в поле «Создать ещё ключ ЭП и ключ проверки ЭП» Нажмите «**Bneped**».

Далее распечатается сертификат на сгенерированный ключ ЭП и сразу откроется форма генерации дополнительного ключа ЭП. Необходимо пройти все шаги (Шаг 7 из 11).

| Подключение к системе                                                                                                    |      |
|----------------------------------------------------------------------------------------------------|------|
| Шаг 11 из 12                                                                                                    |      |
| Для выпуска сертификата предоставьте в Банк:                                                                                                    |      |
| <ul> <li>распечатанное Заявление на выпуск сертификата;</li> <li>оригинал удостоверения личности или нотариально заверенную копию;</li> <li>оригинал документа, подтверждающего право пребывания в РФ (только для нерезидентов).</li> </ul> |      |
| Идентификатор ключа проверки ЭП 1744879193746104167                                                                                                    |      |
| ✓ Распечатать сертификат                                                                                                    |      |
| Создать еще ключ ЭП и ключ проверки ЭП                                                                                                    |      |
| Сохранить сертификат                                                                                                    |      |
|                                                                                                    |      |
| Вл                                                                                                    | еред |
|                                                                                                    |      |

Рис.19

Печать сертификата:

Откроется окно принтера для печати (*при наличии его подключения*) (рис. 20) подтвердите необходимость распечатки документов. (рис. 20).

Автоматически распечатается 1 экземпляр сертификата.

| Прелисник № _к реннир № на " №<br>СКРТВФИКАТ КЛОЧА ПРОВЕРИИ УЛЕКТРОННОЙ ПОДИКИ СОРРУДНИКА КЛИГИТА<br>С СРЕТИМ "Имам"                                                                                                    | Печать                    | Всего: 1 странеца            |
|----------------------------------------------------------------------------------------------------|---------------------------|------------------------------|
| E40 XEX "Banagas"                                                                                                    | Принтер                   | Condenity say POF            |
| 2 March seasons and anna 10008. Types-yand and Rindson ba, Carl annas, 11/22                                                                                                    |                           | -                            |
| COMP RELATED AND A DESCRIPTION OF THE " STATE AND A DESCRIPTION OF THE ADDRESS AND A DESCRIPTION OF THE ADDRESS AND A DESCRIPTION ADDRESS AND A DESCRIPTION ADDRESS AND ADDRESS AND ADDRESS A | Страннцы                  | Box •                        |
| Products no. VY-VIII Talkana Pala Designan yang ang ang ang ang ang ang ang ang ang                                                                                                    | Число страниц<br>на листе | [1 ·                         |
| e en organisations"<br>16. Operations"<br>* entensis et socialit                                                                                                    | Rone                      | По умолчанию *               |
|                                                                                                    | натройон                  | Фоссые цега<br>и изображения |
|                                                                                                    |                           | Сокранить Отмена             |

Рис.20

| Предварительная регист                                                                              | рация успешно заверше                                                                              | на!                                                                                      |                                                                                |                                                               |
|----------------------------------------------------------------------------------------------------|----------------------------------------------------------------------------------------------------|------------------------------------------------------------------------------------------|--------------------------------------------------------------------------------|---------------------------------------------------------------|
| Для окончательной реги<br>распечатанный и завере<br>Администратор найдет в<br>верно - Администратор | страции Вам необходим<br>нный Сертификат ключа<br>системе всю ранее вве<br>окончательно Вас зареги | о лично явиться в банк и<br>проверки ЭП клиента. Н<br>ценную Вами информаци<br>стрирует. | предъявить банковскому<br>оситель с ключом ЭП в бл<br>ю, сверит с банковской к | / Администратору<br>анк возить не надо!<br>арточкой. Если все |

Рис.21

Для завершения регистрации нажмите «Завершить» (рис.21).

Распечатанный сертификат (рис.22) необходимо оформить:

- подписью руководителя;

- подписью владельца ключа;

- печатью организации (если предусмотрена).

Далее документ следует передать в Банк, в офис обслуживания для последующей активации ключа.

| repairoscence viz k dorogopy viz                                                                                                    |                                                                                                    | от "20                                                                                                    |
|----------------------------------------------------------------------------------------------------|----------------------------------------------------------------------------------------------------|----------------------------------------------------------------------------------------------------|
| СЕРТИФИКАТ КЛЮЧА ПРОВЕРКИ ЭЛЕКТ                                                                                                    | ронной подпи                                                                                                    | СИ СОТРУДНИКА КЛИЕНТА                                                                                                    |
| B CHCTE                                                                                                    | ME "iBank "                                                                                                    |                                                                                                    |
| <ol> <li>Наименование организации Открытое акционе</li> </ol>                                                                                                    | ерное общество "                                                                                                    | 'Ромашка''                                                                                                    |
|                                                                                                    | <b>D</b>                                                                                                    |                                                                                                    |
| <ol> <li>Место нахождения юр. лица <u>Примосркии краи,</u></li> </ol>                                                                                                    | г. владивосток, у.                                                                                                    | л. Комарова 34                                                                                                    |
| 3 OFPH* 123/123578008 mara stage                                                                                                    | алия в ЕГРЮП (ЕГРИ                                                                                                    | TT)* "12 " wasters 2015 ros                                                                                                    |
| 4 Тет 242-76-87 5 ИНН (КИО)                                                                                                    | 66666666666                                                                                                    | 6 KIIII* 666666666                                                                                                    |
| 7. Факс* 8.1                                                                                                    | 2-mail*                                                                                                    |                                                                                                    |
| 9. Сведения о владельце ключа                                                                                                    |                                                                                                    |                                                                                                    |
| Фамилия, имя, отчество Иванов Иван Иванов                                                                                                    | ич                                                                                                    |                                                                                                    |
| Должность директор                                                                                                    |                                                                                                    |                                                                                                    |
| Документ, удостоверяющий личность Паспорт граж                                                                                                    | данина РФ                                                                                                    |                                                                                                    |
| серия 6666 номер 123430                                                                                                    | дата выдачи                                                                                                    | <u>3</u> октяоря <u>2017</u> год                                                                                                    |
| кем выдан <u>у ФІЛІС ГОР. ВЛАДИВОСТОКА ЛЕНИ</u><br>кол полозгладания 666 666                                                                                                    | нского раиона                                                                                                    |                                                                                                    |
| 10 Променания*                                                                                                    |                                                                                                    |                                                                                                    |
| * необластельно для заполнения                                                                                                    |                                                                                                    |                                                                                                    |
|                                                                                                    |                                                                                                    |                                                                                                    |
|                                                                                                    | -                                                                                                    |                                                                                                    |
| Ключ проверки Э                                                                                                    | II сотрудника клиен                                                                                                    | нта                                                                                                    |
| Идентификатор ключа проверки ЭП 1523128/56209/7                                                                                                    | 180 Идентификат                                                                                                    | ор устройства 066660                                                                                                    |
| Паименование криптосредств СКЗИ "MS_KEY K" - "А<br>А топитац ГОСТ Р 34 10-2012 (1.2.643.7.1.1.1.1) ID:                                                                                                    | ні ара" исп.8.1.1                                                                                                    | monumura 1 2 643 2 2 35 1                                                                                                    |
| Анорим 1001 г 54.10-2012 (1.2.045.7.1.1.1.1) 101                                                                                                    | наоора параметров ал                                                                                                    | поритма 1.2.045.2.2.55.1                                                                                                    |
| Представление ключа проверки ЭП в шестнадцатеричн                                                                                                    | ом виде                                                                                                    |                                                                                                    |
| BO CA 80 B3 D2 2C 14 3E A3 VE E2 1C 61 E                                                                                                    | 30 D7 E6 Дичная:                                                                                                    | TOTTNOL PROTATING KINONA TROPPORT                                                                                                    |
| DO ES 01 EN 25 DD 15 SE DE 42 33 D1 79 4                                                                                                    | 3 92 26                                                                                                    | negatives shapensia isno ia nposeptaro.                                                                                                    |
| D0 53 81 EA 65 BD 15 3E DE 46 23 B1 79 4<br>8A F7 86 B4 FD EF 01 5D 2B 94 CA 92 53 0                                                                                                    | A 83 26<br>01 7C A8                                                                                                    |                                                                                                    |
| D0 53 81 EA 65 BD 15 3E DE 46 23 B1 79 4<br>8A F7 86 B4 FD EF 01 5D 2B 94 CA 92 53 0<br>D4 48 19 7F A7 34 47 0B 38 AC 5A FE C6 4                                                                                                    | A 83 26<br>01 7C A8<br>45 D1 76                                                                                                    |                                                                                                    |
| D0 53 81 EA 65 BD 15 3E DE 46 23 B1 79 4<br>8A F7 86 B4 FD EF 01 5D 2B 94 CA 92 53 0<br>D4 48 19 7F A7 34 47 0B 38 AC 5A FE C6 4                                                                                                    | НА 83 26<br>01 7С А8<br>15 D1 76<br>Срок де                                                                                                    | йствия (заполняется банком):                                                                                                    |
| DO 53 81 EA 65 BD 15 3E DE 46 23 B1 79 4<br>8A F7 86 B4 FD EF 01 5D 2B 94 CA 92 53 0<br>D4 48 19 7F A7 34 47 0B 38 AC 5A FE C6 4                                                                                                    | A 83 26<br>01 7C A8<br>5 D1 76<br>Срок де<br>с"                                                                                                    | йствия (заполняется банком):<br>                                                                                                    |
| DO 53 81 EA 65 BD 15 3E DE 46 23 B1 79 4<br>8A F7 86 B4 FD EF 01 5D 2B 94 CA 92 53 (<br>D4 48 19 7F A7 34 47 0B 38 AC 5A FE C6 4                                                                                                    | А 83 26<br>01 7С А8<br>15 D1 76<br>Срок де<br>с"по"                                                                                                    | йствия (заполняется банком):<br>                                                                                                    |
| D0 53 81 EA 65 BD 15 3E DE 46 23 B1 79 4<br>8A F7 86 B4 FD EF 01 5D 2B 94 CA 92 53 (<br>D4 48 19 7F A7 34 47 0B 38 AC 5A FE C6 4<br>Сертификат ключа проверки ЭП сотрудника клиента де                                                                                                    | А 83 26<br>01 7С А8<br>15 D1 76<br>Срок де<br>с"<br>йствует в рамках дог                                                                                                    | йствия (заполняется банком):<br>20 г.<br>20 г.<br>20 г.<br>говора. Владелец ключа проверки ЭП                                                                                                    |
| D0 53 81 EA 65 BD 15 3E DE 46 23 B1 79 4<br>8A F7 86 B4 FD EF 01 5D 2B 94 CA 92 53 (<br>D4 48 19 7F A7 34 47 0B 38 AC 5A FE C6 4<br>Сертификат ключа проверки ЭП сотрудника клиента де<br>личной подписью подтверждает свое согласие на обраб                                                                                                    | А 83 26<br>1 7С А8<br>5 D1 76<br>Срок де<br>с "<br>по "<br>йствует в рамках дог<br>отку банком его пере                                                                                       | йствия (заполняется банком):<br>20г.<br>20г.<br>20г.<br>говора. Владелец ключа проверки ЭП<br>сональных данных.                                                                                                    |
| D0 53 81 EA 65 BD 15 3E DE 46 23 B1 79 4<br>8A F7 86 B4 FD EF 01 5D 2B 94 CA 92 53 (<br>D4 48 19 7F A7 34 47 0B 38 AC 5A FE C6 4<br>Сертификат ключа проверки ЭП сотрудника клиента де<br>личной подписью подтверждает свое согласие на обраб<br>Достоверность приведенных данных подтверждаю                                                                | А 83 26<br>1 7С А8<br>5 D1 76<br>Срок де<br>с"<br>йствует в рамках дог<br>отку банком его перс                                                                                                | йствия (заполняется банком):<br>20г.<br>20г.<br>овора. Владелец ключа проверки ЭП<br>сональных данных.                                                                                                    |
| D0 53 81 EA 65 BD 15 3E DE 46 23 B1 79 4<br>8A F7 86 B4 FD EF 01 5D 2B 94 CA 92 53 (<br>D4 48 19 7F A7 34 47 0B 38 AC 5A FE C6 4<br>Сертификат ключа проверки ЭП сотрудника клиента де<br>личной подписью подтверждает свое согласие на обраб<br>Достоверность приведенных данных подтверждаю<br>Руководитель организации                                    | А 83 26<br>1 7С А8<br>5 D1 76<br>Срок де<br>с "<br>йствует в рамках дог<br>отку банком его перс<br>Уполномоченный                                                                             | йствия (заполняется банком):<br>20г.<br>20г.<br>говора. Владелец ключа проверки ЭП<br>сональных данных.<br>представитель банка                                                                                                    |
| D0 53 81 EA 65 BD 15 3E DE 46 23 B1 79 4<br>8A F7 86 B4 FD EF 01 5D 2B 94 CA 92 53 (<br>D4 48 19 7F A7 34 47 0B 38 AC 5A FE C6 4<br>Сертификат ключа проверки ЭП сотрудника клиента де<br>личной подписью подтверждает свое согласие на обраб<br>Достоверность приведенных данных подтверждаю<br>Руководитель организации<br>//                              | А 83 26<br>1 7С А8<br>5 D1 76<br>Срок де<br>с "<br>йствует в рамках дог<br>отку банком его перс<br>Уполномоченный                                                                             | йствия (заполняется банком):<br>"20г.<br>"20г.<br>говора. Владелец ключа проверки ЭП<br>сональных данных.<br>представитель банка<br>/                                                                                                    |
| D0 53 81 EA 65 BD 15 3E DE 46 23 B1 79 4<br>8A F7 86 B4 FD EF 01 5D 2B 94 CA 92 53 (<br>D4 48 19 7F A7 34 47 0B 38 AC 5A FE C6 4<br>Сертификат ключа проверки ЭП сотрудника клиента де<br>личной подписью подтверждает свое согласие на обраб<br>Достоверность приведенных данных подтверждаю<br>Руководитель организации<br>///                             | АА 83 26<br>1 7С А8<br>5 D1 76<br>Срок.де<br>с"<br>йствует в рамках дог<br>отку банком его перо<br>Уполномоченный<br>подпись                                                                  | йствия (заполняется банком):<br>" 20г.<br>" 20г.<br>20г.<br>20г.<br>20г.<br>ловора. Владелец ключа проверки ЭП<br>сональных данных.<br>представитель банка<br>/ФИО.                                                                                                    |
| D0 53 81 EA 65 BD 15 3E DE 46 23 B1 79 4<br>8A F7 86 B4 FD EF 01 5D 2B 94 CA 92 53 (<br>D4 48 19 7F A7 34 47 0B 38 AC 5A FE C6 4<br>Сертификат ключа проверки ЭП сотрудника клиента де<br>личной подписью подтверждает свое согласие на обраб<br>Достоверность приведенных данных подтверждаю<br>Руководитель организации<br>//<br>                          | А 83 26<br>1 7С А8<br>5 D1 76<br>Срок. де<br>с"<br>йствует в рамках дог<br>отку банком его перо<br>Уполномоченный<br>подпись<br>Оттиск печати<br>Банка                                        | йствия (заполняется банком):<br>" 20г.<br>20г.<br>2000 ра. Владелец ключа проверки ЭП<br>сональных данных.<br>представитель банка<br>/Ф.И.О.<br>Дата приема сертификат                                                                                                    |
| D0 53 81 EA 65 BD 15 3E DE 46 23 B1 79 4<br>8A F7 86 B4 FD EF 01 5D 2B 94 CA 92 53 (<br>D4 48 19 7F A7 34 47 0B 38 AC 5A FE C6 4<br>Сертификат ключа проверки ЭП сотрудника клиента де<br>личной подписью подтверждает свое согласие на обраб<br>Достоверность приведенных данных подтверждаю<br>Руководитель организации<br>//<br>                          | АА 83 26<br>1 7С А8<br>5 D1 76<br>Срок. де<br>с "                                                                                                    | иствия (заполняется банком):<br>20г.<br>20г.<br>20г.<br>говора. Владелец ключа проверки ЭП<br>хональных данных.<br>представитель банка<br><br>                                                                                                    |
| D0 53 81 EA 65 BD 15 3E DE 46 23 B1 79 4<br>8A F7 86 B4 FD EF 01 5D 2B 94 CA 92 53 (<br>D4 48 19 7F A7 34 47 0B 38 AC 5A FE C6 4<br>Сертификат ключа проверки ЭП сотрудника клиента де<br>личной подписью подтверждает свое согласие на обраб<br>Достоверность приведенных данных подтверждаю<br>Руководитель организации<br>//<br>                          | АА 83 26<br>1 7С А8<br>5 D1 76<br>Срок. де<br>с"                                                                                                    | йствия (заполняется банком):<br>20г.<br>20г.<br>2006 ра. Владелец ключа проверки ЭП<br>сональных данных.<br>представитель банка<br>/                                                                                                    |
| D0 53 81 EA 65 BD 15 3E DE 46 23 B1 79 4<br>8A F7 86 B4 FD EF 01 5D 2B 94 CA 92 53 (<br>D4 48 19 7F A7 34 47 0B 38 AC 5A FE C6 4<br>Сертификат ключа проверки ЭП сотрудника клиента де<br>личной подписью подтверждает свое согласие на обраб<br>Достоверность приведенных данных подтверждаю<br>Руководитель организации<br>//<br>                          | АА 83 26<br>1 7С А8<br>5 D1 76<br>Срок де<br>с"<br>йствует в рамках дог<br>отку банком его перс<br>Уполномоченный<br><br>Оттиск печати<br>Банка                                               | йствия (заполняется банком):<br>20г.<br>20г.<br>говора. Владелец ключа проверки ЭП<br>сональных данных.<br>представитель банка<br>                                                                                                    |
| D0 53 81 EA 65 BD 15 3E DE 46 23 B1 79 4<br>8A F7 86 B4 FD EF 01 5D 2B 94 CA 92 53 (<br>D4 48 19 7F A7 34 47 0B 38 AC 5A FE C6 4<br>Сертификат ключа проверки ЭП сотрудника клиента де<br>личной подписью подтверждает свое согласие на обраб<br>Достоверность приведенных данных подтверждаю<br>Руководитель организации<br>//<br>                          | А 83 26<br>1 7С А8<br>5 D1 76<br>Срок де<br>с "                                                                                                    | йствия (заполняется банком):<br>20г.<br>20г.<br>2000ра. Владелец ключа проверки ЭП<br>20 мальных данных.<br>представитель банка<br>ФИО.<br>Дата приема сертификат<br>ключа проверки Э<br>20г<br>г.                                                                                                    |
| D0 53 81 EA 65 BD 15 3E DE 46 23 B1 79 4<br>8A F7 86 B4 FD EF 01 5D 2B 94 CA 92 53 (<br>D4 48 19 7F A7 34 47 0B 38 AC 5A FE C6 4<br>Сертификат ключа проверки ЭП сотрудника клиента де<br>личной подписью подтверждает свое согласие на обраб<br>Достоверность приведенных данных подтверждаю<br>Руководитель организации<br>//<br>                          | АА 83 26<br>1 7С А8<br>5 D1 76<br>Срок де<br>с "                                                                                                    | йствия (заполняется банком):<br>20г.<br>20г.<br>2000ра. Владелец ключа проверки ЭП<br>сональных данных.<br>представитель банка<br>/ ФИО.<br>Дата приема сертификат<br>ключа проверки Э<br>20г<br>%зопасности системы                                                                                                    |
| D0 53 81 EA 65 BD 15 3E DE 46 23 B1 79 4<br>8A F7 86 B4 FD EF 01 5D 2B 94 CA 92 53 (<br>D4 48 19 7F A7 34 47 0B 38 AC 5A FE C6 4<br>Сертификат ключа проверки ЭП сотрудника клиента де<br>личной подписью подтверждает свое согласие на обраб<br>Достоверность приведенных данных подтверждаю<br>Руководитель организации<br>//<br>подпись/<br>Оттиск печати | АА 83 26<br>1 7С А8<br>5 D1 76<br>Срок де<br>с "                                                                                                    | йствия (заполняется банком):<br>20г.<br>20г.<br>2050ра. Владелец ключа проверки ЭП<br>сональных данных.<br>представитель банка<br>/                                                                                                    |
| D0 53 81 EA 65 BD 15 3E DE 46 23 B1 79 4<br>8A F7 86 B4 FD EF 01 5D 2B 94 CA 92 53 (<br>D4 48 19 7F A7 34 47 0B 38 AC 5A FE C6 4<br>Сертификат ключа проверки ЭП сотрудника клиента де<br>личной подписью подтверждает свое согласие на обраб<br>Достоверность приведенных данных подтверждаю<br>Руководитель организации<br>//<br>подпись/<br>Оттиск печати | А 83 26<br>1 7С А8<br>5 D1 76<br>Срок де<br>с "<br>по "<br>йствует в рамках дог<br>отку банком его перс<br>Уполномоченный<br>подпись<br>Оттиск печати<br>Банка<br>Администратор бе<br>подпись | йствия (заполняется банком):<br>20г.<br>20г.<br>20г.<br>говора. Владелец ключа проверки ЭП<br>сональных данных.<br>представитель банка<br>/ Ф.И.О.<br>Дата приема сертификат<br>ключа проверки Э<br>20г<br>20г<br>сопасности системы                                                                                                    |
| D0 53 81 EA 65 BD 15 3E DE 46 23 B1 79 4<br>8A F7 86 B4 FD EF 01 5D 2B 94 CA 92 53 (<br>D4 48 19 7F A7 34 47 0B 38 AC 5A FE C6 4<br>Сертификат ключа проверки ЭП сотрудника клиента де<br>личной подписью подтверждает свое согласие на обраб<br>Достоверность приведенных данных подтверждаю<br>Руководитель организации<br>//<br>подпись/<br>Оттиск печати | АА 83 26<br>1 7С А8<br>5 D1 76<br>Срок де<br>с "                                                                                                    | йствия (заполняется банком):<br>20г.<br>20г.<br>20г.<br>говора. Владелец ключа проверки ЭП<br>сональных данных.<br>представитель банка<br>/ Ф.И.О.<br>Дата приема сертификат<br>ключа проверки Э<br>20г<br>езопасности системы<br>Ф.И.О.<br>Дата регистрации сертификат                                                                                                    |
| D0 53 81 EA 65 BD 15 3E DE 46 23 B1 79 4<br>8A F7 86 B4 FD EF 01 5D 2B 94 CA 92 53 (<br>D4 48 19 7F A7 34 47 0B 38 AC 5A FE C6 4<br>Сертификат ключа проверки ЭП сотрудника клиента де<br>личной подписью подтверждает свое согласие на обраб<br>Достоверность приведенных данных подтверждаю<br>Руководитель организации<br>//<br>                          | АА 83 26<br>17С А8<br>5 D1 76<br>Срок де<br>с "                                                                                                    | йствия (заполняется банком):<br>20г.<br>20г.<br>20г.<br>20г.<br>20г.<br>20г.<br>Эповора. Владелец ключа проверки ЭП<br>сональных данных.<br>представитель банка<br>/ Ф.И.О.<br>Дата приема сертификат<br>ключа проверки ЭП<br>сональных данных.<br><br>Ф.И.О.<br>Дата приема сертификат<br>ключа проверки ЭП<br>сональных данных.                                                                                                    |
| D0 53 81 EA 65 BD 15 3E DE 46 23 B1 79 4<br>8A F7 86 B4 FD EF 01 5D 2B 94 CA 92 53 (<br>D4 48 19 7F A7 34 47 0B 38 AC 5A FE C6 4<br>Сертификат ключа проверки ЭП сотрудника клиента де<br>личной подписью подтверждает свое согласие на обраб<br>Достоверность приведенных данных подтверждаю<br>Руководитель организации<br>//<br>                          | АА 83 26<br>1 7С А8<br>5 D1 76<br>Срок де<br>с "                                                                                                    | йствия (заполняется банком):<br>20г.<br>20г.<br>20г.<br>20г.<br>2000 г.<br>2000 г.<br>200 |
| D0 53 81 EA 65 BD 15 3E DE 46 23 B1 79 4<br>8A F7 86 B4 FD EF 01 5D 2B 94 CA 92 53 (<br>D4 48 19 7F A7 34 47 0B 38 AC 5A FE C6 4<br>Сертификат ключа проверки ЭП сотрудника клиента де<br>личной подписью подтверждает свое согласие на обраб<br>Достоверность приведенных данных подтверждаю<br>Руководитель организации<br>//<br>/<br>Оттиск печати        | АА 83 26<br>17С А8<br>5 D1 76<br>Срок де<br>с "                                                                                                    | йствия (заполняется банком):<br>20г.<br>20г.<br>20г.<br>20г.<br>20г.<br>20<br>товора. Владелец ключа проверки ЭП<br>хональных данных.<br>представитель банка<br>                                                                                                    |

При возникновении вопросов по системе «iBank» просим вас обращаться по телефонам:

- +7 (423) 2-433-519 для звонков из г. Владивостока
   8 800 200-20-86 для звонков из других городов (звонок бесплатный)
   Режим работы: пн–пт, 8:30 20:00 Владивостокского времени

С уважением, Техническая поддержка систем дистанционного банковского обслуживания ПАО АКБ «Приморье».